2022年1月吉日

十六コンピュータサービス株式会社

## JCS ネットの「TLS1.0」、「TLS1.1」無効化実施日のお知らせ

いつも JCS ネットをご利用いただき、誠にありがとうございます。

弊社ホームページ、および JCS ネット Web サービスでは、お客さまのパソコンのブラウザと のインターネット通信の際に、秘密保持のため暗号化を行っています。このたび、セキュリティ 的に脆弱といわれている旧式の暗号化方式「TLS1.0」と「TLS1.1」の使用を終了し、安全性の 高い「TLS1.2」のみを使用することといたしました。

これによるお客さまへの直接の影響は基本的にはございませんが、Windows8.1 以前の OS を ご利用のお客さまで、ブラウザが「TLS1.2」に対応した設定になっていない場合には、JCS ネッ ト Web サービスのご利用ができなくなりますので、1 月 31 日以降、アクセスできないなどの異 常がありましたら【別紙】の手順でご確認、変更をお願いいたします。

1. 変更実施日

2022年1月31日(月)

2. 設定が必要なブラウザ (OS は Windows7、8、または 8.1)

- Internet Explorer 8,
- Internet Explorer 9
- Internet Explorer 10
  - …【別紙】「Internet Explorer の設定変更方法」をご参考に変更を行ってください。

なお、Windows 7 については、提供元であるマイクロソフトによるサポートがすでに終了 しています。今後、新たな不具合やセキュリティ上の問題が見つかっても修正されませんの で、ウイルス感染など不測の事態を招かないためにもお早めのパソコン更改をお勧めいたし ます。

以 上

<本件に関するお問い合わせ先> 〒500-8833 岐阜市神田町7-12 十六コンピュータサービス株式会社 業務部 TEL:0120-165-025

## Internet Explorer の設定確認・変更方法

以下の手順で「TLS1.2」の設定を確認して、無効であれば有効にしてください。

Internet Explorer を起動し、【ツール(図)】>【インターネット オプション】
 をクリック (図は Internet Explorer9、10のとき)

|                                |                                                                                                    |                                |             | × |
|--------------------------------|----------------------------------------------------------------------------------------------------|--------------------------------|-------------|---|
| ( → ) # https://www.jcs-gifu.c | 20 集金代行サービスは十六 ×                                                                                       |                                |             |   |
| ファイル(F) 編集(E) 表示(V) お気に入り(A)   | /ール(T) ヘルプ(H)                                                                                          |                                |             |   |
| COMPUTER SERVICE PC            | 臨夏運の創除(D)<br>10PYvbtg ブラウズ(I)<br>追診内止を有効にする(K)<br>ActiveX フィルター(X)<br>提続の時間を修正(C)<br>最終範疇と少ションを再度限く(S) | Ctrl+Shift+Del<br>Ctrl+Shift+P | JCSネットのお客さま | ŕ |
|                                | ダウンロードの表示(N)<br>ポップアップ ブロック(P)<br>SmartScreen フィルター機能(T)<br>アドオンの管理(A)                                 | Ctrl+J                         |             |   |
| 200                            | 互换表示設定(B)                                                                                              |                                |             |   |
|                                | このフィードの受信登録(F)<br>フィード探索(E)<br>Windows Update(U)                                                       | ٠                              |             |   |
| 十六コンピュータサービスに                  | パフォーマンス ダッシュボード<br>F12 開発者ツール(L)                                                                       | Ctrl+Shift+U                   |             |   |
| お客さまに最適なソリューシ<br>ご提案いたします      | Evernote 4 に追加<br>OneNote リンク ノート(K)<br>OneNote に送る(N)<br>Windows Live Writer でこのコンテンツを引用(B)           |                                |             |   |
|                                | Web サイトの問題を起告(p)<br>インターネット オブション(0)                                                                   |                                |             |   |
|                                | SCROLL                                                                                                 | SERVIC                         |             | 2 |

- 2. 【詳細設定】タブをクリック
- 3. 【□TLS1.2 の使用】がブランクならチェック(✔)を入れ、【OK】ボタンをクリック ※SSL2.0、SSL3.0、TLS1.0、TLS1.1 のチェックは外す(無効にする)ことをお勧めします。

| 19-   | ጥሃኮ기기                                                                                                    | 232                                                                                                   |                                                                                                    |                                         |                                            | (                    | E C                                      |
|-------|----------------------------------------------------------------------------------------------------|----------------------------------------------------------------------------------------------------|----------------------------------------------------------------------------------------------------|-----------------------------------------|--------------------------------------------|----------------------|------------------------------------------|
| 全般    | セキュリティ                                                                                                    | プライバシー                                                                                                | コンテンツ                                                                                                    | 接続                                      | プログラム                                      | 詳細設定                 |                                          |
| 設定    | -                                                                                                    |                                                                                                    |                                                                                                    |                                         | 1.5                                        |                      |                                          |
|       | <ul> <li>✓ Intern</li> <li>✓ POST</li> <li>Smart</li> <li>SSL 2</li> <li>SSL 3</li> <li>TLS 1</li> <li>TLS 1</li> <li>✓ TLS 1</li> <li>✓ TLS 1</li> <li>✓ オレーバ</li> <li>✓ サーバ</li> <li>✓ ダウン</li> <li>ダウン</li> </ul> | et Explorer で<br>の送信が PO<br>Screen フィル<br>0 を使用する<br>0 を使用する<br>1 の使用<br>2 の使用<br>1 つからの攻撃<br>一の証明書生? | <ul> <li>アクセスした</li> <li>ST を許可し</li> <li>ター機能を有</li> <li>の</li> <li>の</li> <li>(次)を確認</li> <li>20</li> <li>(次)の</li> <li>第4</li> </ul> | サイトに<br>ないゾー<br>致力にする<br>立てるため<br>るを確認す | Do Not Tra<br>ンにリダイレ<br>う<br>り、メモリ保意       | ck 要求を送信<br>りトされた場合( | · 2월 · · · · · · · · · · · · · · · · · · |
|       | 1 417                                                                                                    |                                                                                                    | - <u>1) M - F %</u> ,                                                                                                    | <u> </u>                                | ล                                          |                      | F.                                       |
| *     | コンピューターの                                                                                                    | の再起動後に                                                                                                | 有効になりま                                                                                                    | ਰ                                       |                                            |                      |                                          |
| Inter | net Explorer                                                                                                    | の設定をリヤッ                                                                                               | ·k                                                                                                    |                                         | iii an an an an an an an an an an an an an | 設定を復元( <u>R</u> )    |                                          |
| In:   | ternet Explor                                                                                                    | er の設定を即                                                                                              | 定の状態に<br>、_た場合に                                                                                                    | リセットし<br>ロン この                          | ます。<br>)設定を使っ                              | リセット(ミ               | ÿ ]                                      |
|       | צירייגר ניעיע                                                                                                    | CHE/641/USHC/                                                                                         |                                                                                                    | いの、こり.                                  | ARXIE CITO                                 | C 1/6C6 %            |                                          |

【注】Internet Explorer は、2022 年 6 月 16 日でマイクロソフトのサポートが終了します。 現在の推奨ブラウザ Microsoft Edge または Google Chrome へのお早目の変更をお勧めします。